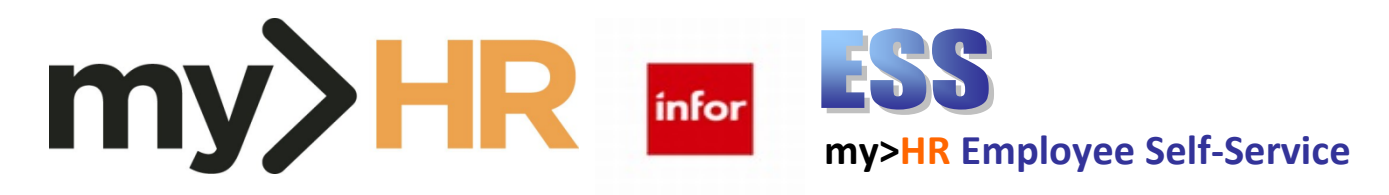

# New Hire / Newly Eligible Benefits Enrollment Quick Reference Guide

# 1. Prepare to Enroll

a. Read the Benefits Plus Enrollment Guide.

- b. For benefit questions, contact the Benefits Department 935-6938 or e-mail <u>Benefits@mhc.net</u>.
- c. Write down your benefit selections.
- d. Gather your beneficiary and dependent names, dates of birth and social security numbers (SSNs) as needed.

# 2. Log in to Infor

a. Eligible employees can enroll in benefits after their date of hire or after their status change effective date. New hires and newly eligible employees have **30 days** to complete the elections from the effective date of their eligibility.

b. Employees will need a user id and password to log in to the system. Contact your manager or the Help Desk @ (231) 935-6053 to receive this information.

c. Start your web browser by clicking **Start, Programs**, **Microsoft Edge.** 

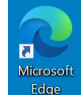

d. From the Munson intranet home page using a Munson network connected computer, click the SharePoint Home page (<u>https://sharepoint16.mhc.net/Pages/home.aspx</u>).Then

click **w** and then click on the **my>HR icon**.

# my>HR

At this point, you should automatically be logged in to enroll if you have logged into the Munson network with your employee ID.

e. From home or outside the Munson network: Enter web address: <u>http://www.munsonhealthcare.org</u>, press Enter. At the bottom right corner of the page click on For Employees button.

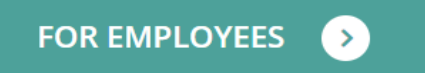

Then navigate to Quick Links and select my>HR Self-Service.

| _   |       |     |     |  |
|-----|-------|-----|-----|--|
| or  | Emph  | OW  | 005 |  |
| -01 | EIIID | ιuv | ees |  |
|     |       |     |     |  |

**Quick Links** 

# my>HR Self-Service

Outlook 365

If the Citrix Access Gateway Plug-in is not installed and you do not have multi-factor authentication set up, please read the Log In from Home section and follow the guides listed (Accessing Employee Self-Service Remotely and Multi-Factor Authentication Guide for StoreFront). For technical assistance, please contact the Help Desk at (231) 935-6053. After completing the installations find the **my>HR\_SelfService link**, click it and with your network ID, you should automatically be logged in to enroll.

# 3. Enroll in Benefits

Before you begin this process, plan your choices ahead of time and make sure you have sufficient time available to complete the process. If you exit part way through enrollment you will lose your work.

a. Click **Bookmarks**, then click on **Employee Self-Service** to expand menus. Click on **Benefits** and then click on **Annual Open Enrollment**.

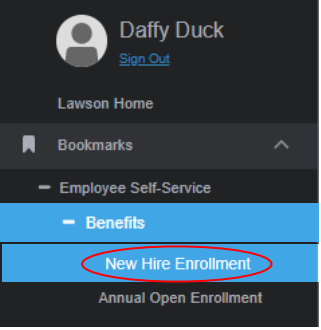

# b. Read all of the information on the welcome page. Click Continue.

Welcome to New Hire Enrollment

#### Welcome to New Hire Benefits Enrollment!

You have 30 days from your benefits eligibility date (date of hire or date of status change to a benefited position) to enroll in your benefits. If benefit elections are not made during the 30 day period, you will not be eligible to enroll in benefits until the next benefit open enrollment or upon a qualifying event.

If you add a dependent (spouse or child) to your benefits, documentation of eligibility is required (e.g. marriage or birth certificate). If the documentation of eligibility is required (e.g. marriage or birth certificate). to the Benefits office by the 30th day, the dependents will not be eligible to enroll

A beneficiary is a person, estate, trust or organization that you designate to receive monetary benefits if you die while covered under a benefit plan. Be sure to elect your desired beneficiaries once you have completed the enrollment process

The costs reflected are per pay and will not be deducted from your paycheck until the effective date of the benefit.

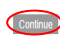

c. Review/Update your Mailing & Home addresses: Add a Spouse's phone # as needed.

|--|

Your home address on file with Human Resources / Pavroll is listed below

If your address information is correct, simply click the **Continue** button.
 If you need to update your address, enter the correct information and click **Save**

Enter the mailing address below.

| Mailing Address                                                                                                    |                  |  |  |
|----------------------------------------------------------------------------------------------------|------------------|--|--|
| ******                                                                                                    | 820 Red Drive    |  |  |
| Address.                                                                                                    |                  |  |  |
| * City:                                                                                                    | Traverse City    |  |  |
| * State:                                                                                                    | Michigan 🗸       |  |  |
| * Zip:                                                                                                    | 49684            |  |  |
| County:                                                                                                    |                  |  |  |
| Country:                                                                                                    | United States 🗸  |  |  |
| Other Phone:                                                                                                    | 231 -935 -6938   |  |  |
| Personal Email:                                                                                                    |                  |  |  |
| Spouse Phone (if applicable):                                                                                             |                  |  |  |
| Home Address                                                                                                    |                  |  |  |
| Is the Home Address the same as the Mailing Address above:<br>${\small \textcircled{\sc only}}$ Yes ${\small \bigcirc}$ N | 0                |  |  |
|                                                                                                    | 820 Red Drive    |  |  |
| "Address:                                                                                                    |                  |  |  |
| * City:                                                                                                    | Traverse City    |  |  |
| * State:                                                                                                    | Michigan 🗸       |  |  |
| * Zip:                                                                                                    | 49684            |  |  |
| County:                                                                                                    |                  |  |  |
| Country:                                                                                                    | United States 🗸  |  |  |
| Home Phone:                                                                                                    | 231 - 935 - 6938 |  |  |

d. Save and Continue.

e. Be sure to use Continue and Previous buttons of your web page selections to navigate. WARNING -- DO NOT use the back and forward buttons on your browser to move between pages.

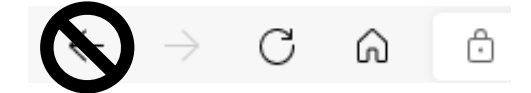

# Application is not designed for browser arrow navigation.

If you accidentally click the back button, log out and log back in to refresh your session.

f. Next add your dependents (if applicable):

### Benefits Enrollment

+ X

Current Dependents

Affordable Care Act (ACA) requires Munson HealthCare make a reasonable effort to maintain accurate Social Security Numbers for those enrolled in medical coverage

#### PLEASE CONFIRM

1. Your dependents are listed 2. Your dependents' social security numbers are correct NOTES:

- This page is where you list family members
   Adding a family member to this list DOES NOT enroll that family member in
- This page is where you have the list IDDES NOT enroll that taimay memory and the sent plan. Adding a family member to this list DDES NOT enroll that taimay members on your dependent list to choose from during benefit enrollment.
   Documentation of dependent eligibility is required upon benefit enrollment.
- eting family members during the benefit year requires a Qualifying Event(QE). Details here

To add a dependent, click on the Add button

If this screen was presented as part of your benefit enrollment and you have finished adding dependents, please click continue to move to the next screen. Add Continue Previous Exit

Click Add and enter the dependent details including the Social Security Number (SSN). When finished click Update. The dependent will appear on the screen. Continue adding all

desired dependents. Note: Please only Add a dependent from this screen. If

corrections to an existing dependent is needed, please contact the benefits office at <a href="mailto:Benefits@mhc.net">Benefits@mhc.net</a>.

g. If adding a dependent, click the here (see section Required Documentation) to review required documents. This documentation must be received by the end of open enrollment, or the additional dependents and/or spouse will not be eligible to enroll. Note: Dependents may only be deleted by contacting the Benefits Department.

h. Once you have completed all dependent changes, click Continue

i. An Enrollment Order window will appear. Your current eligible benefit elections list will appear on the screen. Click Continue again.

| Denents Enronment                                   |                      | - × |
|-----------------------------------------------------|----------------------|-----|
| Enrollment Order                                    |                      |     |
| You will enroll in benefits in the following order. |                      |     |
|                                                     | Plan Type            |     |
|                                                     | HEALTH               |     |
|                                                     | DENTAL               |     |
|                                                     | VISION               |     |
|                                                     | LIFE - AD&D          |     |
|                                                     | LIFE - OPTIONAL      |     |
|                                                     | LIFE - SPOUSE        |     |
|                                                     | LIFE - DEPENDENT     |     |
|                                                     | HEALTH REIMBURSEMENT |     |
|                                                     | DEPENDENT CARE REIMB |     |
|                                                     |                      |     |

j. As you are guided through each benefit, please choose the button you desire and click continue to go to the next screen. Note: Add or remove dependents as desired by checking the boxes next to each dependent's name.

| Bene                                               | Benefits Enrollment           |                 |                 |                          |                             |  |  |  |  |  |
|----------------------------------------------------|-------------------------------|-----------------|-----------------|--------------------------|-----------------------------|--|--|--|--|--|
| Benef                                              | Benefit Elections - HEALTH    |                 |                 |                          |                             |  |  |  |  |  |
| Select the plan in which you would like to enroll. |                               |                 |                 |                          |                             |  |  |  |  |  |
| Select                                             | Plan                          | Coverage Begins | Coverage        | Your Per Pay Period Cost | Company Per Pay Period Cost |  |  |  |  |  |
| 0                                                  | Priority Health HMO           | 07/01/2021      | Emp Only        | 56.21                    | 199.29                      |  |  |  |  |  |
| 0                                                  | Priority Health HMO           | 07/01/2021      | Emp Plus One    | 129.28                   | 458.34                      |  |  |  |  |  |
| 0                                                  | Priority Health HMO           | 07/01/2021      | Emp Plus Family | 160.42                   | 568.74                      |  |  |  |  |  |
| 0                                                  | Priority Health POS           | 07/01/2021      | Emp Only        | 97.01                    | 199.21                      |  |  |  |  |  |
| 0                                                  | Priority Health POS           | 07/01/2021      | Emp Plus One    | 223.14                   | 458.20                      |  |  |  |  |  |
| 0                                                  | Priority Health POS           | 07/01/2021      | Emp Plus Family | 277.17                   | 569.15                      |  |  |  |  |  |
| 0                                                  | No Coverage - Priority Health | 07/01/2021      | PH Decline      |                          |                             |  |  |  |  |  |

ontinue Start Over Exit

- X

k. If you enroll a spouse in the health insurance, the Spousal Eligibility questionnaire will appear on your screen. Employees are required to complete this form annually if enrolling a spouse.

| Spousal Enginity                                                                                                    |                                               |  |  |  |  |  |  |  |
|----------------------------------------------------------------------------------------------------|-----------------------------------------------|--|--|--|--|--|--|--|
| If your spouse is eligible to be covered elsewhere and that medical coverage costs less than \$100 per month (single rate), your spouse must elect that<br>medical coverage as primary, before enrolling in Munsion's plan as secondary. Indicate your spouse's employment status below. If heishe is employed<br>employed or retired, you only need to indicate their employment status. |                                               |  |  |  |  |  |  |  |
| If your spouse has a change in eligibility during the year, you are required to contact Munson's Benefits Office to make appropriate changes within 30 days of that event.                                                                                                    |                                               |  |  |  |  |  |  |  |
| Additionally, if your spouse has prescription coverage, prescriptions will be processed under his/her employer's plan first.                                                                                                    |                                               |  |  |  |  |  |  |  |
|                                                                                                    | Employed (outside of Munson) or Self-Employed |  |  |  |  |  |  |  |
| My Secure is (check one):                                                                                                    | C Employed at Munson                          |  |  |  |  |  |  |  |
| my opouse is (oneok one).                                                                                                    | O Not Employed                                |  |  |  |  |  |  |  |

I. If you enroll in health insurance, the Priority Health Confirmation Statement will appear on your screen. Read the statement and place a check in the box.

O Retired

| Then the other sectors and the sector of the sectors and the sectors and the s |
|----------------------------------------------------------------------------------------------------|
| Priorly Health coverage requires that both employee and spouse complete certain requirements by October 21 to remain encoled in the Choice level of benefits. Details are included in the online Benefits Plus Enrolment guide<br>Requirements for Choice Isenefits:                                                                                                    |
| Otice health nick apposatic Development health in Aught of the part of the Aught Octover 31, which is available through the Priority Health Member Center:     Health Valences and the Aught of the Aught of the      |
|                                                                                                    |

( ) y checking this box, I have read and understand the Priority Health requirements for me and my spouse (if applicable) to be enrolled in the Choice level of benefits

m. Click **Continue** to enroll in your next Enrollment Election.

n. On *specific* plans you can either enroll in the plan, or choose the *No Coverage option, which means you decline coverage*. Select the option you need for the plan presented.

# 4. Add Beneficiaries

Employer Name:

a. If you enroll in Optional Life or AD/D or have a Life plan, please enter beneficiaries.

Note: This can be completed/updated within Employee Self-Service throughout the year as well.

| Beneficiaries Form               |                                 |
|----------------------------------|---------------------------------|
| *Benefit Plan:                   | Basic Life                      |
| *Beneficiary Type:               | ● Individual ○ Trust            |
| *Primary or Contingent:          | O Primary O Contingent          |
| Percent:                         |                                 |
|                                  | *Last: Middle:                  |
| *Individual:                     | Social Security Number:         |
|                                  | *Relationship:                  |
| Address same as Employee's home? |                                 |
|                                  |                                 |
| Save Clear                       |                                 |
|                                  |                                 |
| Beneficiaries Form               | Online of the                   |
| *Benefit Plan:                   |                                 |
| *Beneficiary Type:               | Individual O Trust              |
| *Primary or Contingent:          | O Primary O Contingent          |
| Percent:                         |                                 |
|                                  | Select an existing dependent:   |
| *Individual:                     | Casiel Casuity Number           |
|                                  |                                 |
|                                  | *Kelationship:                  |
| Address same as Employee's home? | O Other O Employee Home Address |
| Save Clear                       |                                 |
| *Benefit Plan:                   | Additional AD/D                 |
| *Beneficiary Type:               | Individual O Trust              |
| *Primary or Contingent:          | O Primary O Contingent          |
| Percent:                         |                                 |
|                                  | Select an existing dependent:   |
| al. 17 - 1 - 1                   | *Last: *First: Middle:          |
| *individual:                     | Social Security Number:         |
|                                  | *Relationship:                  |
|                                  |                                 |

Address same as Employee's home? Other O Employee Home Address

b. Once you have completed all of your beneficiary information per plan and are ready to save the information, click the Save Beneficiaries button.

Save Beneficiaries

c. If you want to complete beneficiary information at a later time, you can click the Continue WITHOUT Beneficiary Update button.

Continue WITHOUT Beneficiary Update

# 5. Review and Submit Elections

a. Please be sure to review your Benefit Summary Screen thoroughly.

| Benefits Enrollment                                                                                                    |                                                                 |                                                           |                                                                         |                                                                                                    |                                                                               |                                                                            | ~ ×                                                            |  |  |
|----------------------------------------------------------------------------------------------------|-----------------------------------------------------------------|-----------------------------------------------------------|-------------------------------------------------------------------------|----------------------------------------------------------------------------------------------------|-------------------------------------------------------------------------------|----------------------------------------------------------------------------|----------------------------------------------------------------|--|--|
| Benefit Elections As Of 05                                                                                                    | /10/2021                                                        |                                                           |                                                                         |                                                                                                    |                                                                               |                                                                            |                                                                |  |  |
| New Hire Benefit Ver                                                                                                    | ification                                                       |                                                           |                                                                         |                                                                                                    |                                                                               |                                                                            |                                                                |  |  |
| Please verify that your elections and dependents are listed correctly below.                                                             |                                                                 |                                                           |                                                                         |                                                                                                    |                                                                               |                                                                            |                                                                |  |  |
| Click Do Not Process - Go Back and Make Changes if you would like to make changes to any of the information below.                       |                                                                 |                                                           |                                                                         |                                                                                                    |                                                                               |                                                                            |                                                                |  |  |
| Click Save Enrollment and Pro                                                                                                    | cess if the inf                                                 | ormation bel                                              | low is correct.                                                         |                                                                                                    |                                                                               |                                                                            |                                                                |  |  |
| After you click Save Enrollment                                                                                                    | and Process                                                     | , you will be                                             | asked if you                                                            | vant to print and/or e-mail your electior                                                                                                    | ns. Be sure to pr                                                             | int and keep your e                                                        | lections for future reference.                                 |  |  |
| If you added a dependent (spo<br>provided to the Benefits office by<br>I have provided accurate and co<br>document. By doing so I am sub | use or child)<br>the 30th day<br>nplete inform<br>ecting myself | to your ber<br>the depend<br>ation in subr<br>to Munson's | nefits, docun<br>ients will not t<br>mitting this inf<br>s Corrective A | entation of eligibility is required (e.g<br>e eligible to enroll.<br>rmation. I understand that should I pro<br>ction Policy, up to and including termina | <ol> <li>marriage or bi<br/>vide incomplete a<br/>ation of employm</li> </ol> | rth certificate). If the<br>or inaccurate informa<br>ent and/or loss of co | e documentation is not<br>tion I am falsifying this<br>verage. |  |  |
| Plan                                                                                                    |                                                                 |                                                           |                                                                         | Coverage                                                                                                    | You                                                                           | r Cost                                                                     | Company Cost                                                   |  |  |
| Priority Health HMO                                                                                                    |                                                                 |                                                           |                                                                         | Emp Plus Family                                                                                                    | 100.42                                                                        | Pretax                                                                     | 508.74                                                         |  |  |
| Delta Dental 75% Plan                                                                                                    |                                                                 |                                                           |                                                                         | Emp Plus Family                                                                                                    | 33.10                                                                         | Pretax                                                                     | 24.44                                                          |  |  |
| Vision Service Plan - Buy-Up                                                                                                    |                                                                 |                                                           |                                                                         | Emp Plus Family                                                                                                    | 28.15                                                                         | Pretax                                                                     |                                                                |  |  |
| No Coverage - AD&D                                                                                                    |                                                                 |                                                           |                                                                         |                                                                                                    |                                                                               |                                                                            |                                                                |  |  |
| No Coverage - Optional Life                                                                                                    |                                                                 |                                                           |                                                                         |                                                                                                    |                                                                               |                                                                            |                                                                |  |  |
| No Coverage - Spouse Life                                                                                                    |                                                                 |                                                           |                                                                         |                                                                                                    |                                                                               |                                                                            |                                                                |  |  |
| No Coverage - Dependent Life                                                                                                    |                                                                 |                                                           |                                                                         |                                                                                                    |                                                                               |                                                                            |                                                                |  |  |
| Health Care FSA                                                                                                    |                                                                 |                                                           |                                                                         | 2,750.00 per year                                                                                                    | 105.77                                                                        | Pretax                                                                     |                                                                |  |  |
| No Coverage - Dependent Care                                                                                                    |                                                                 |                                                           |                                                                         |                                                                                                    |                                                                               |                                                                            |                                                                |  |  |
| Group Legal Plan                                                                                                    |                                                                 |                                                           |                                                                         |                                                                                                    | 7.02                                                                          | Aftertax                                                                   |                                                                |  |  |
| Pending Plans                                                                                                    |                                                                 |                                                           |                                                                         |                                                                                                    |                                                                               |                                                                            |                                                                |  |  |
| * Opt Life Insurance Pending                                                                                                    |                                                                 |                                                           |                                                                         | 100,000.00                                                                                                    | 15.92                                                                         | Pretax                                                                     |                                                                |  |  |
| * Election changed                                                                                                    |                                                                 |                                                           |                                                                         |                                                                                                    |                                                                               |                                                                            |                                                                |  |  |
| Dependent Information                                                                                                    |                                                                 |                                                           |                                                                         |                                                                                                    |                                                                               |                                                                            |                                                                |  |  |
| Dependent                                                                                                    | mealth                                                          | Dental                                                    | Vision                                                                  |                                                                                                    |                                                                               |                                                                            |                                                                |  |  |
| Jane J. Jetson                                                                                                    |                                                                 |                                                           |                                                                         |                                                                                                    |                                                                               |                                                                            |                                                                |  |  |
| Erroy J. Jetson                                                                                                    |                                                                 |                                                           |                                                                         |                                                                                                    |                                                                               |                                                                            |                                                                |  |  |
| Judy J. Jetson                                                                                                    | × .                                                             | × .                                                       | × .                                                                     |                                                                                                    |                                                                               |                                                                            |                                                                |  |  |

| Beneficiaries       |                                                             |                               |             |                                                                           |                                                                               |                                                  |
|---------------------|-------------------------------------------------------------|-------------------------------|-------------|---------------------------------------------------------------------------|-------------------------------------------------------------------------------|--------------------------------------------------|
| Name                | Plan                                                        | Pri or Cont                   | Percent     | 1                                                                         |                                                                               |                                                  |
| Jetson, Judy        | Additional AD/D                                             | Contingent                    | 50.00       |                                                                           |                                                                               |                                                  |
| Jetson, Rosie       | Additional AD/D                                             | Contingent                    | 50.00       |                                                                           |                                                                               |                                                  |
| Spacely, Cosmo      | Additional AD/D                                             | Primary                       | 100.00      |                                                                           |                                                                               |                                                  |
| Jetson, Jane        | Optional Life - Pending EOI                                 | Primary                       | 100.00      |                                                                           |                                                                               |                                                  |
| Jetson, Judy        | Optional Life - Pending EOI                                 | Contingent                    | 33.00       |                                                                           |                                                                               |                                                  |
| Jetson, Rosie       | Optional Life - Pending EOI                                 | Contingent                    | 34.00       |                                                                           |                                                                               |                                                  |
| Jetson, Broy        | Optional Life - Pending EOI                                 | Contingent                    | 33.00       |                                                                           |                                                                               |                                                  |
| Jetson, Jane        | Basic Life                                                  | Primary                       | 100.00      |                                                                           |                                                                               |                                                  |
| Jetson, Broy        | Basic Life                                                  | Contingent                    | 33.00       |                                                                           |                                                                               |                                                  |
| Jetson, Judy        | Basic Life                                                  | Contingent                    | 33.00       |                                                                           |                                                                               |                                                  |
| Jetson, Rosie       | Basic Life                                                  | Contingent                    | 34.00       |                                                                           |                                                                               |                                                  |
|                     |                                                             |                               |             |                                                                           |                                                                               |                                                  |
|                     |                                                             |                               |             | Pay Period Summary                                                        |                                                                               | Cos                                              |
|                     |                                                             |                               |             | Total pretax contributions                                                |                                                                               | 343.3                                            |
|                     |                                                             |                               |             | Total aftertax contributions                                              |                                                                               | 7.62                                             |
|                     |                                                             |                               |             | Total company contributions                                               |                                                                               | 593.11                                           |
|                     |                                                             |                               |             |                                                                           | Yes                                                                           | r deductions may differ slightly due to rounding |
| Dautorius           |                                                             |                               |             |                                                                           | Do Not Process                                                                | Go Back and Make Changes Exit                    |
| the Benefits Office | ons box, I am confirming my i<br>be. This how must be check | underständin<br>eri hefore vr | g that cert | snoates or coverage and summary plan descriptions a<br>we wour enrollment | are avarable to me in electronic form on the intranet and that copies of thes | e occuments are available by contacting          |

**Note:** If you have elected benefits that require Evidence of Insurability, your election will show pending and guaranteed issue amounts (if applicable). The pending election will be processed after we are notified by the carrier that the coverage has been approved.

b. Your selected elections will appear. Carefully review your choices. Only if you decide you need to change something, click **Do Not Process – Go back and Make Changes** button and you will be able to select the plan(s) you want to change and update them as needed.

c. Otherwise, if you are satisfied with your elections as they appear, skip to step f. There you may click the checkbox acknowledgment and click the Save Enrollment and Process button.

By checking this box, I am confii your enrollment.

### Save Enrollment and Process

| Enrollment Change                                                                                              |                      |  |  |  |  |  |  |  |  |  |
|----------------------------------------------------------------------------------------------------|----------------------|--|--|--|--|--|--|--|--|--|
| Select the plan type(s) you would like to change. You will re-enroll for benefits within the type(s) selected. |                      |  |  |  |  |  |  |  |  |  |
| Select Plan Type                                                                                               |                      |  |  |  |  |  |  |  |  |  |
| <b>√</b>                                                                                                    | HEALTH               |  |  |  |  |  |  |  |  |  |
| <b>√</b>                                                                                                    | DENTAL               |  |  |  |  |  |  |  |  |  |
| <b>√</b>                                                                                                    | VISION               |  |  |  |  |  |  |  |  |  |
|                                                                                                    | LIFE - AD&D          |  |  |  |  |  |  |  |  |  |
|                                                                                                    | LIFE - OPTIONAL      |  |  |  |  |  |  |  |  |  |
|                                                                                                    | LIFE - SPOUSE        |  |  |  |  |  |  |  |  |  |
|                                                                                                    | LIFE - DEPENDENT     |  |  |  |  |  |  |  |  |  |
|                                                                                                    | HEALTH REIMBURSEMENT |  |  |  |  |  |  |  |  |  |
|                                                                                                    | DEPENDENT CARE REIMB |  |  |  |  |  |  |  |  |  |
|                                                                                                    | GROUP LEGAL          |  |  |  |  |  |  |  |  |  |
|                                                                                                    | Continue Previous    |  |  |  |  |  |  |  |  |  |

d. The Enrollment Change window will appear. **Check the boxes** for all the plans you would like to change. Click **Continue**.

e. If necessary, you can also make changes to the current dependents as needed and click **Continue**.

f. Only if you are satisfied with your choices, read the Summary Plan Description (SPD) statement and place a check in the box. Then click **Save Enrollment and Process** button.

|   |   | Ву   | checking | this | box, | l am | confi |
|---|---|------|----------|------|------|------|-------|
| y | 0 | ur e | nrollmen | t.   |      |      |       |

### Save Enrollment and Process

g. A pop-up window will appear. If you do not anticipate to make any benefit election changes, click OK. Otherwise, click Cancel to exit to go back to make or initiate elections at a later date.

| Dialog                                                                                                    | × |
|----------------------------------------------------------------------------------------------------|---|
| If you choose to keep these benefits and you want to make additional changes within 30 days of your eligibility date, you will have to contact the Benefits department. If you are not sure of the elections you made, select cancel and then choose exit and make elections later. You can then use the web enrollment process when you have made your final decisions. Choose OK to keep these benefits. |   |
| OK                                                                                                    |   |

# h. Click **Yes** to e-mail and/or print a copy of your elections. Select the printer you want to use and click the **Print** button.

| Dialog                                                           | ×      |
|------------------------------------------------------------------|--------|
| Do you want to print these elections for your reference?         |        |
| () Yes                                                           |        |
| No                                                               |        |
| Do you want to send these elections to your email addre<br>file? | 255 ON |
| • Yes                                                            |        |
| O No                                                             |        |
| Continue                                                         |        |
|                                                                  |        |

i. If you have enrolled in plans requiring an Evidence of Insurability, the form will be automatically sent to your MHC email address. Or you can click the red Print button to print the form manually to complete it and mail it directly to Cigna.

| Facilitate Distance                                                                                                    |
|----------------------------------------------------------------------------------------------------|
| Enrolment Elections                                                                                                    |
|                                                                                                    |
| Congratulations George Jelson. Your enrollment has been successful.                                                                                                    |
| Your benefit summary has been sent to the following email address: Lawson/kgGroup@mhc.net                                                                                                    |
|                                                                                                    |
| Loost                                                                                                    |
|                                                                                                    |
| Because your elections require an EDI form, piesse print, complete and mail it directly to Cigna. You will be notified when Cigna approves or denies the additional coverage and your payrol deduction will be adjusted accordingly |
| Pirt the EOI Form Now "                                                                                                    |
|                                                                                                    |

j. To exit the program, click on the Sign Out icon in the

upper-right corner.